# 

## ERP Web Financeiro/ Contas a Receber Emissão de Boleto a Receber

| F | ERP        | Weh        | Fina        | incei      | iro/C      | onta        | IS A I     | Rece | ber | - Em | lissã | o de | Bole | to a | Rec | eber |  |  |    |  |
|---|------------|------------|-------------|------------|------------|-------------|------------|------|-----|------|-------|------|------|------|-----|------|--|--|----|--|
|   |            |            |             |            |            |             |            |      |     |      |       |      | _010 |      |     |      |  |  |    |  |
| í | í          |            | ,           |            |            |             |            |      |     |      |       |      |      |      |     |      |  |  |    |  |
|   | Inc        |            | ;e          |            |            |             |            |      |     |      |       |      |      |      |     |      |  |  |    |  |
| ( | Obie       | etivo      | )           |            |            |             |            |      |     |      |       |      |      |      |     |      |  |  | 3  |  |
|   |            |            | _           |            | ما م م     |             | dee        |      |     |      |       |      |      |      |     |      |  |  |    |  |
| 1 | Pree       | encr       | <u>iime</u> | ento       | 005        | <u>s da</u> | <u>aos</u> |      |     |      |       |      |      |      |     |      |  |  | 4  |  |
|   | <u>Emi</u> | <u>ssã</u> | <u>o de</u> | <u>Tít</u> | <u>ulo</u> |             |            |      |     |      |       |      |      |      |     |      |  |  | 10 |  |
|   |            |            |             |            |            |             |            |      |     |      |       |      |      |      |     |      |  |  |    |  |
|   |            |            |             |            |            |             |            |      |     |      |       |      |      |      |     |      |  |  |    |  |
|   |            |            |             |            |            |             |            |      |     |      |       |      |      |      |     |      |  |  |    |  |
|   |            |            |             |            |            |             |            |      |     |      |       |      |      |      |     |      |  |  |    |  |
|   |            |            |             |            |            |             |            |      |     |      |       |      |      |      |     |      |  |  |    |  |
|   |            |            |             |            |            |             |            |      |     |      |       |      |      |      |     |      |  |  |    |  |
|   |            |            |             |            |            |             |            |      |     |      |       |      |      |      |     |      |  |  |    |  |
|   |            |            |             |            |            |             |            |      |     |      |       |      |      |      |     |      |  |  |    |  |
|   |            |            |             |            |            |             |            |      |     |      |       |      |      |      |     |      |  |  |    |  |
|   |            |            |             |            |            |             |            |      |     |      |       |      |      |      |     |      |  |  |    |  |
|   |            |            |             |            |            |             |            |      |     |      |       |      |      |      |     |      |  |  |    |  |
|   |            |            |             |            |            |             |            |      |     |      |       |      |      |      |     |      |  |  |    |  |
|   |            |            |             |            |            |             |            |      |     |      |       |      |      |      |     |      |  |  |    |  |
|   |            |            |             |            |            |             |            |      |     |      |       |      |      |      |     |      |  |  |    |  |
|   |            |            |             |            |            |             |            |      |     |      |       |      |      |      |     |      |  |  |    |  |
|   |            |            |             |            |            |             |            |      |     |      |       |      |      |      |     |      |  |  |    |  |
|   |            |            |             |            |            |             |            |      |     |      |       |      |      |      |     |      |  |  |    |  |
|   |            |            |             |            |            |             |            |      |     |      |       |      |      |      |     |      |  |  |    |  |
|   |            |            |             |            |            |             |            |      |     |      |       |      |      |      |     |      |  |  |    |  |
|   |            |            |             |            |            |             |            |      |     |      |       |      |      |      |     |      |  |  |    |  |
|   |            |            |             |            |            |             |            |      |     |      |       |      |      |      |     |      |  |  |    |  |
|   |            |            |             |            |            |             |            |      |     |      |       |      |      |      |     |      |  |  |    |  |
|   |            |            |             |            |            |             |            |      |     |      |       |      |      |      |     |      |  |  |    |  |

## 

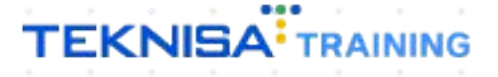

## Objetivo

Este manual tem por objetivo auxiliar com a emissão de boletos a receber.

## **Preenchimento dos dados**

1. Selecione o menu superior (Imagem 1) no canto superior esquerdo.

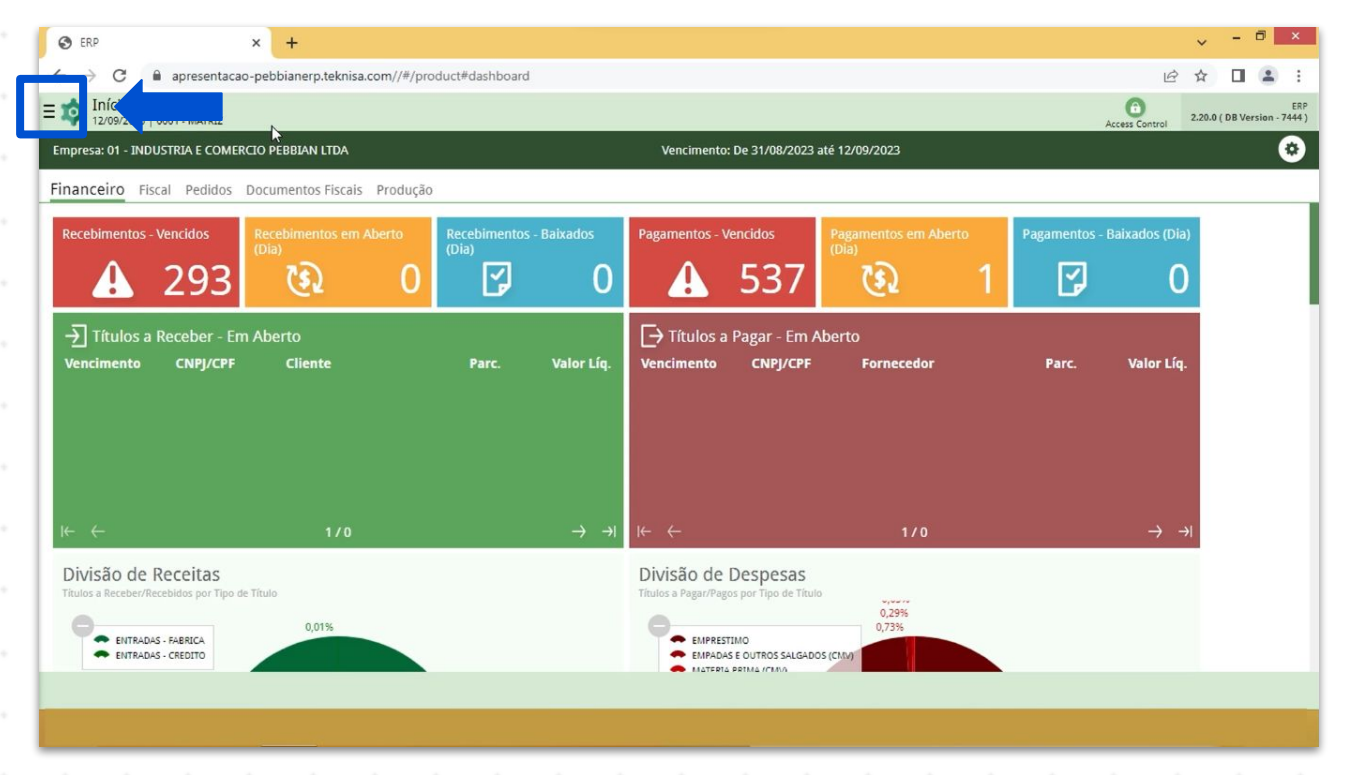

Imagem 1 - Menu Superior

 Na barra de pesquisa (Imagem 2) digite "Títulos a Receber/Recebidos" e selecione o resultado correspondente.

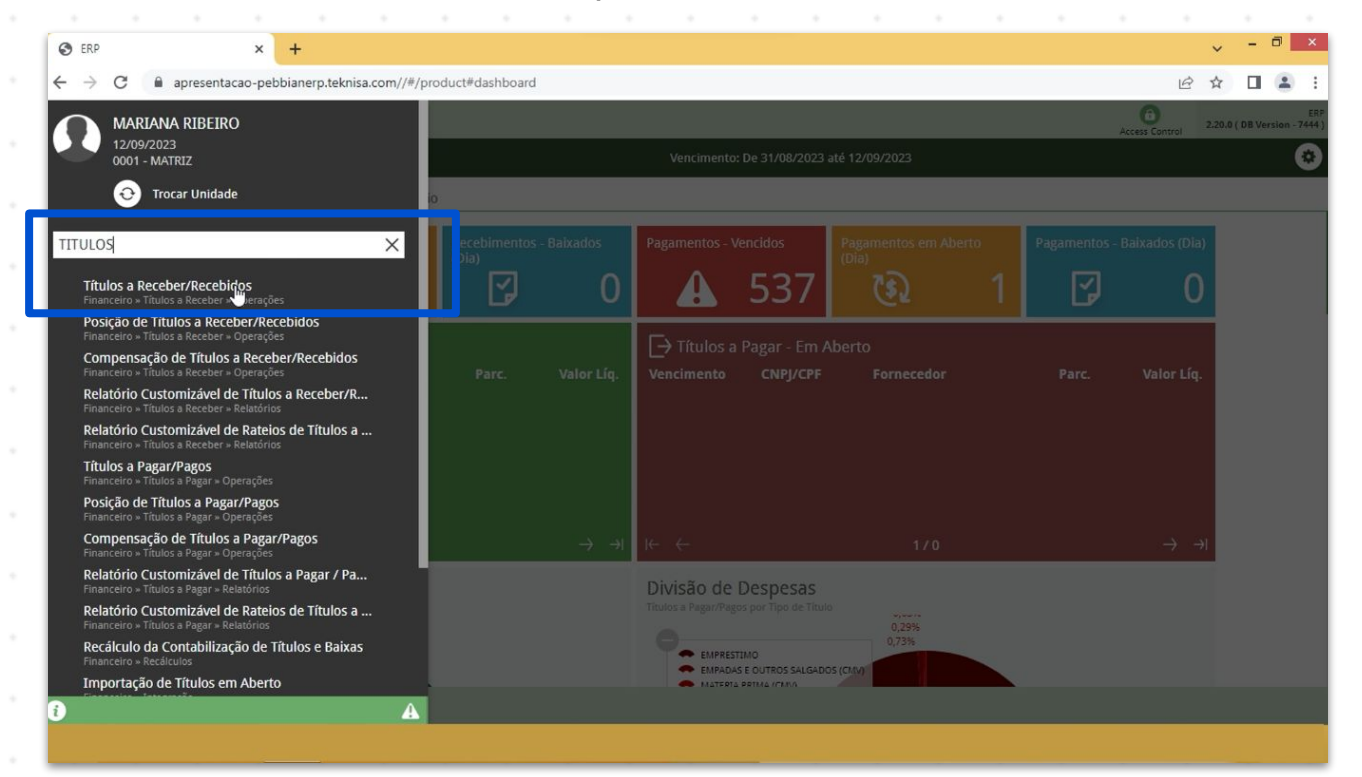

Imagem 2 - Barra de pesquisa

- 3. Na tela de **Tela de Filtro** (Imagem 3), você deve preencher:
- Empresa;
- Vencimento.

| to ERP × +                                                          |                                               |                                    | ~ - 🗆 ×            |
|---------------------------------------------------------------------|-----------------------------------------------|------------------------------------|--------------------|
| ← → C 🔒 apresentacao-pebbianerp.teknisa.com//fin/#/fin_contaReceber | #rec00001_titulos_a_receber                   |                                    | ☞☆ ■ ≗ :           |
| E 🔯 Títulos a Receber/Recebidos                                     |                                               |                                    | Access Control     |
| Empresa:                                                            |                                               |                                    |                    |
| Vencimento CNPJ/CPF Cliente Parcela Tipo de Baixa Valor O           | riginal Valor Líquido Nota Fiscal Tipo Título | Emissão Associação Renegociação Cr | ab Remessa Retorne |
|                                                                     | Não há registros                              |                                    |                    |
| Filtro                                                              |                                               |                                    |                    |
| Empresa <sup>©</sup>                                                |                                               |                                    |                    |
| INDUSTRIA E COMERCIO PEBBIAN LTDA                                   |                                               |                                    | ×                  |
| Vencimento A partir de 13/08/2023 Para 12/10/2023                   |                                               |                                    | ×                  |
| <ul><li>&gt; Título</li><li>&gt; Documento</li></ul>                |                                               | ţ                                  |                    |
| > Remessa/Retorno                                                   |                                               |                                    |                    |
| > Baixa                                                             |                                               |                                    |                    |
| Mais campos<br>Fechar                                               | 8                                             |                                    | Aplicar filtro     |

4. Clique em **Aplicar Filtro** (Imagem 4) no canto inferior direito na parte inferior da tela.

| 🔯 ERP                              | × +                   |              |                  |                  |                   |               |            |           |            |              |        | ~ -       | 8               | ×           |
|------------------------------------|-----------------------|--------------|------------------|------------------|-------------------|---------------|------------|-----------|------------|--------------|--------|-----------|-----------------|-------------|
| ← → C 🔒 apre                       | sentacao-pebbianerp   | o.teknisa.co | m//fin/#/fin_cor | ntaReceber#rec00 | 001_titulos_a_rec | eber          |            |           |            |              | B      | ☆ [       |                 | ;           |
| Títulos a Recebe                   | er/Recebidos<br>ATRIZ |              |                  |                  |                   |               |            |           |            |              | Access | Control 2 | FIN<br>.96.0 Fa | £3<br>avori |
|                                    |                       |              |                  |                  |                   |               |            |           |            |              |        |           |                 |             |
| Vencimento CNF                     | 9J/CPF Cliente I      | Parcela      | Tipo de Baixa    | Valor Original   | Valor Líquido     | o Nota Fiscal | Tipo Títul | e Emissão | Associação | Renegociação | Cnab   | Remessa   | Ret             | tor         |
|                                    |                       |              |                  |                  | Não há r          | egistros      |            |           |            |              |        |           |                 |             |
|                                    |                       |              |                  |                  |                   |               |            |           |            |              |        |           |                 |             |
|                                    |                       |              |                  |                  |                   |               |            |           |            |              |        |           |                 |             |
| iltro                              |                       |              |                  |                  |                   |               |            |           |            |              |        |           |                 |             |
| ild o                              |                       |              |                  |                  |                   |               |            |           |            |              |        |           |                 |             |
| mpresa 😳<br>INDUSTRIA E COMERCIO I | PEBBIAN LTDA          |              |                  |                  |                   |               |            |           |            |              |        |           | 3               | ×           |
| encimento                          |                       |              |                  |                  |                   |               |            |           |            |              |        |           |                 |             |
| A partir de 13/08/2023             | Para 12/10/2023       |              |                  |                  |                   |               |            |           |            |              |        |           | 2               | ×           |
| > Título                           |                       |              |                  |                  |                   |               |            |           |            |              |        |           |                 |             |
| Desumente                          |                       |              |                  |                  |                   |               |            |           | (m)        |              |        |           |                 |             |
| Documento                          |                       |              |                  |                  |                   |               |            |           |            |              |        |           |                 |             |
| Remessa/Retorno                    |                       |              |                  |                  |                   |               |            |           |            |              |        |           |                 |             |
| Baixa                              |                       |              |                  |                  |                   |               |            |           |            |              |        |           |                 |             |
| Mais campos                        |                       |              |                  |                  |                   |               |            |           |            |              |        |           |                 | -           |
| echar                              |                       |              |                  |                  |                   | ×             |            |           |            |              |        | Aŗ        | olicar fi       | filtr       |
|                                    |                       |              |                  |                  |                   |               |            |           |            |              |        |           |                 |             |

Imagem 4 – Aplicar Filtro

Imagem 3 – Tela de Filtro

5. Selecione o título cadastrado na **tela de listagem** (Imagem 5) que deseja fazer a emissão do boleto.

| K ERP ×                               | +                       |                              |                   |                     |                |             |      |             | ~              | - 0 ×                |
|---------------------------------------|-------------------------|------------------------------|-------------------|---------------------|----------------|-------------|------|-------------|----------------|----------------------|
| → C                                   | anerp.teknisa.com//fin/ | #/fin_contaReceber#rec00001_ | titulos_a_receber |                     |                |             |      |             | 6 \$           |                      |
| Títulos a Receber/Recebidos           |                         |                              |                   |                     |                |             |      |             | Access Control | FIN<br>2.96.0 Favori |
| ıpresa: 01 - INDUSTRIA E COMERCIO PEB | BIAN LTDA               |                              | Vencime           | ento: De 13/08/2023 | até 12/10/2023 |             |      |             |                |                      |
| Vencimento CNPJ/CPF                   | Cliente                 | Parcela                      | Tipo de Baixa     | Valor Original      | Valor Líquido  | Nota Fiscal | Тіро | Título      | Emissão        | Associação           |
| 15/09/2023                            |                         | 000                          |                   | 1.100,00            | 1.100,00       | 0000276/55  | Real | Em Aberto   | Não Emitido    | Não Associ           |
| 05/09/2023                            |                         | 000                          | Crédito em Conta  | 1.252.068,54        | 1.252.068,54   | 0000127/1   | Real | Em Aberto   | Emitido        | Não Associ           |
| 25/08/2023                            |                         | 000                          |                   | 5.750,00            | 5.750,00       | 0000289/1   | Real | Em Aberto   | Não Emitido    | Não Associ           |
| 21/08/2023                            |                         | 000                          |                   | 150,00              | 150,00         | 0000272/1   | Real | Em Aberto   | Não Emitido    | Não Associ           |
|                                       |                         |                              |                   |                     |                |             |      |             |                |                      |
|                                       |                         |                              |                   |                     |                |             |      |             | × Filtro a     | uplicado Q           |
| Quant. de Títulos: 0                  |                         | Valor Original Total: 0,00   |                   | Valor Ajuste        | Total: 0,00    |             |      | Valor Líqui | X Filtro a     | aplicado Q           |
| Quant. de Títulos: 0                  |                         | Valor Original Total: 0,00   | Adicionar         | Valor Ajuste        | Total: 0,00    |             |      | Valor Líqui | K Filtro a     | aplicado Q           |
| Quant. de Títulos: 0                  |                         | Valor Original Total: 0,00   | Adicionar         | Valor Ajuste        | Total: 0,00    |             |      | Valor Líqui | do Total: 0,00 | nplicado Q<br>La Co  |

Imagem 5 – Tela de Listagem

6. Na aba **Dados para Recebimento** (Imagem 6) é necessário preencher a conta de cobrança.

| → C                         | isa.com//fin/#/fin_contaReceber#rec | 00001_titulos_a_receber                            |                                      | 6 1                | t 🔲 😩           |
|-----------------------------|-------------------------------------|----------------------------------------------------|--------------------------------------|--------------------|-----------------|
| Títulos a Receber/Recebidos |                                     |                                                    |                                      | CO<br>Access Contr | FIN<br>2.96.0 F |
|                             | 15/00/2022 -                        | 00 - 000 - 1.100,00 - 1.100,00 - Em Aberto - Não B | mitido - Não Associado - Não Enviado |                    |                 |
|                             | Dados para Recebimento              | juste Parcelamento Tipo de Recebimer               | to Documento Conta Cnab              | Baixa Anexo        |                 |
| Vencimento CNPJ/CPF Cliente | ✓ Dados Gerais                      |                                                    |                                      |                    |                 |
| 15/09/2023                  | Tipo de Baixa                       | N                                                  |                                      |                    |                 |
| 05/09/2023                  |                                     | List.                                              |                                      |                    |                 |
| 25/08/2022                  | Conta Cobrança                      |                                                    |                                      |                    |                 |
| 23/06/2023                  | -                                   |                                                    |                                      |                    |                 |
| 21/08/2023                  | Banco                               | Agência                                            | Cont                                 | a Corrente         |                 |
|                             |                                     |                                                    |                                      |                    |                 |
|                             | Nosso Número                        |                                                    |                                      |                    |                 |
|                             | Representação Numérica              |                                                    |                                      |                    |                 |
|                             | Código de Barras                    |                                                    |                                      |                    |                 |
|                             | Descrição                           |                                                    |                                      |                    |                 |
|                             | RECEITA DE VENDAS                   |                                                    |                                      |                    |                 |
|                             | ✓ Dados CNAB                        |                                                    |                                      |                    |                 |
|                             | Número Carteira                     |                                                    | Tipo Carteira                        |                    |                 |
| Quant. de Títulos: 0        | L                                   |                                                    |                                      |                    |                 |
| ltar                        |                                     | 0 0                                                |                                      |                    |                 |

**Imagem 6** – Dados para Recebimento

7. Clique em Editar (Imagem 7) na parte inferior da tela

| 🗴 ERP × +                                 |                                            |                                                                                                    |                                                 | ~              | - 0           | 5 ×           |
|-------------------------------------------|--------------------------------------------|----------------------------------------------------------------------------------------------------|-------------------------------------------------|----------------|---------------|---------------|
|                                           | o.teknisa.com//fin/#/fin_contaReceber#     | frec00001_titulos_a_receber                                                                                             |                                                 | 6 \$           |               |               |
| Títulos a Receber/Recebidos               |                                            |                                                                                                    |                                                 | Access Control | FIN<br>2.96.0 | 다.<br>Favorit |
| npresa: 01 - INDUSTRIA E COMERCIO PEBBIAN | LTDA 15/09/2023 -<br>Dados para Recebiment | 00 - 000 - 1.100,00 - 1.100,00 - Em Aberto - Não Emitido - Não Asso<br>Ajuste Parcelamento Tipo de Recebimento Document | ciado - Não Enviado<br>o Conta Cnab Baixa Anexo |                |               |               |
| Vencimento CNPJ/CPF C                     | Dados Gerais                               |                                                                                                    |                                                 |                |               |               |
| 15/09/2023                                | Tipo de Baixa                              | 13                                                                                                    |                                                 |                |               |               |
| 25/08/2023                                | Conta Cobrança                             |                                                                                                    |                                                 |                |               |               |
| 21/08/2023                                | Banco                                      | Agência                                                                                                    | Conta Corrente                                  |                |               |               |
|                                           | Nosso Número<br>Representação Numérica     |                                                                                                    |                                                 |                |               |               |
|                                           | Código de Barras                           |                                                                                                    |                                                 |                |               |               |
|                                           | Descrição<br>RECEITA DE VENDAS             |                                                                                                    |                                                 |                |               |               |
|                                           | ✓ Dados CNAB<br>Número Carteira            | Tipo Carteira                                                                                                    |                                                 |                |               |               |
| Quant. de Títulos: 0                      |                                            |                                                                                                    |                                                 |                |               |               |
| Voltar                                    |                                            | Editar Exterir                                                                                                    |                                                 |                |               |               |
|                                           |                                            |                                                                                                    |                                                 |                |               |               |

#### Imagem 7 - Editar

#### 8. Preencha a Conta Cobrança (Imagem 8).

| 🕸 ERP 🗙 🕂                                     |                                                                                                    | ~              | - 8 ×               |
|-----------------------------------------------|----------------------------------------------------------------------------------------------------|----------------|---------------------|
| → C  apresentacao-pebbianerp.tel              | nisa.com//fin/#/fin_contaReceber#rec00001_titulos_a_receber                                                                                                    | 6 \$           | • • •               |
| Títulos a Receber/Recebidos                   |                                                                                                    | Access Control | FIN 2.96.0 Favorito |
| npresa: 01 - INDUSTRIA E COMERCIO PEBBIAN LTC | 15/09/2023 -         00 - 000 - 1.100,00 - 1.100,00 - Em Aberto - Não Emitido - Não Associado - Não Enviado           Dados para Recebimento         Ajuste         Parcelamento         Tipo de Recebimento         Documento         Conta         Chab         Baixa         Anexo |                |                     |
| Vencimento CNPJ/CPF Client                    | e V Dados Gerais<br>Tipo de Baixa                                                                                                    |                |                     |
| 05/09/2023                                    | Procurar                                                                                                    |                | Q                   |
| 25/08/2023                                    | Conta Cobrança Procurar                                                                                                    |                | Q                   |
|                                               | Nosso Número Representação Numérica Código de Barras Descrição RECEITA DE VENDAS                                                                                                    |                |                     |
| Quant. de Títulos: 0                          | Número Carteira Tipo Carteira                                                                                                    |                |                     |
|                                               |                                                                                                    |                | Calvar              |
|                                               |                                                                                                    |                | Sativat             |

7

Imagem 8 - Conta Cobrança

9. Clique em **Salvar** (Imagem 9) no canto inferior direito.

| C      Agencia     Conta Corrente     Representação Numerica     Código de Barras     Código de Barras     Có                                                                                                    | FRD X ±                                                                               |                                           |                                                    |                                 | ~              | - 8 ×              |
|----------------------------------------------------------------------------------------------------|---------------------------------------------------------------------------------------|-------------------------------------------|----------------------------------------------------|---------------------------------|----------------|--------------------|
| C iiii apresentação-pebblanerp.teknisa.com//filin/#/filin_contalReceber#rece00001_bitulos_a_receber   Contraction - Nouserica - Nois Envisió - Nião Envisió - Nião Envisió - Envisió - Nião Envisió - Nião Envisió - Nião Envisió - Nião Envisió - Nião Envisió - Nião Envisió - Envisió - Envisió - Envisió - Envisió - Envisió - Envisió - Envisió - Envisió - Envisió - Envisió - Envisió - Envisió - Envisió - Envisió - Envisió - Envisió - Envisió - Envisió - Envisió - Envisió - Envisió - Nião Envisió - Envisió                                                                                                    |                                                                                       |                                           |                                                    |                                 |                |                    |
| Status Diago     Instruction     Instruction <td><ul> <li>→ C          <ul> <li>apresentacao-pebbianerp.teknisa</li> </ul> </li> </ul></td> <td>a.com//fin/#/fin_contaReceber#rec00001_ti</td> <td>tulos_a_receber</td> <td></td> <td>6 \$</td> <td></td>                                                                                                    | <ul> <li>→ C          <ul> <li>apresentacao-pebbianerp.teknisa</li> </ul> </li> </ul> | a.com//fin/#/fin_contaReceber#rec00001_ti | tulos_a_receber                                    |                                 | 6 \$           |                    |
| Typerat: 01 - INDUSTRUE E COMERCIO PEBBLAI LITAN   Vencimento   CNPJ/CPF   Cliente   15/09/2023   05/09/2023   25/09/2023   25/09/2023   25/09/2023   25/09/2023   25/09/2023   25/09/2023   25/09/2023   25/09/2023   25/09/2023   25/09/2023   25/09/2023   25/09/2023   25/09/2023   25/09/2023   25/09/2023   25/09/2023   25/09/2023   25/09/2023   25/09/2023   25/09/2023   25/09/2023   25/09/2023   25/09/2023   25/09/2023   25/09/2023   25/09/2023   25/09/2023   25/09/2023   25/09/2023   25/09/2023   25/09/2023   25/09/2023   25/09/2023   25/09/2023   25/09/2023   25/09/2023   25/09/2023   25/09/2023   25/09/2023   25/09/2023   25/09/2023   25/09/2023   25/09/2023   25/09/2023   25/09/2023   25/09/2023   25/09/2023   25/09/2023   25/09/2023   25/09/2023   25/09/2023   25/09/2023   25/09/2023   25/09/2023   25/09/2023   25/09/2023   25/09/2023   25/09/2023   25/09/2023 </td <td>Títulos a Receber/Recebidos</td> <td></td> <td></td> <td></td> <td>Access Control</td> <td>FIN 2.96.0 Favorit</td>                                                                                                    | Títulos a Receber/Recebidos                                                           |                                           |                                                    |                                 | Access Control | FIN 2.96.0 Favorit |
| Dados para Recebimento Ajuste Parcelamento Tipo de Recebimento Conta Cnab Baixa Anexo         Vencimento CNEJ/CPF       Cliente         15/09/2023 <ul> <li>Dados Geraís</li> <li>Tipo de Baixa</li> <li>Procurar</li> <li>Banco</li> <li>Agência</li> <li>Conta Corrente</li> <li>Nosso Número</li> <li>Nosso Número</li> <li>Código de Barras</li> <li>Código de Barras</li> <li>Código de Barras</li> <li>Código de Barras</li> <li>Código de Conta Cuba S</li> <li>Yendus</li> <li>Tipo Carteira</li> <li>Tipo Carteira</li> <li>Tipo Carteira</li> <li>Tipo Carteira</li> <li>Tipo Carteira</li> <li>Tipo Carteira</li> <li>Tipo Carteira</li> <li>Tipo Carteira</li> <li>Conta Conta Conta</li></ul>                                                                                                    | npresa: 01 - INDUSTRIA E COMERCIO PEBBIAN LTDA                                        | 15/09/2023 - 00 - 00                      | 00 - 1.100,00 - 1.100,00 - Em Aberto - Não Emitido | - Não Associado - Não Enviado   |                |                    |
| Vencimento CNBJ/CPF   15/09/2023   05/09/2023   25/08/2023   21/08/2023                                                                                                    |                                                                                       | Dados para Recebimento Ajuste             | Parcelamento Tipo de Recebimento D                 | ocumento Conta Cnab Baixa Anexo |                |                    |
| 1 5/09/2023   0 5/09/2023   2 5/08/2023   2 5/08/2023   2 5/08/2023   Procurar   Banco   Agência   Conta Corrente     Nosso Número      Representação Numérica   Código de Barras        Descrição   RECEITA DE VENDAS     Vimero Carteira        Yimero Carteira                                                                                                    | Vencimento CNPJ/CPF Cliente                                                           | ✓ Dados Gerais                            |                                                    |                                 |                |                    |
| 05/09/2023 Procurar   25/08/2023 Conta Cobrança   Procurar Procurar   21/08/2023 Banco   Agência Conta Corrente   Nosso Número Nosso Número   Representação Numérica   Código de Barras   Descrição   RtCEITA DE VENDAS                                                                                                    | 15/09/2023                                                                            | Tipo de Baixa                             |                                                    |                                 |                |                    |
| 25/08/2023     21/08/2023     Banco     Agência   Conta Corrente      Nosso Número     Nosso Número     Código de Barras     Código de Barras     Descrição   RECETA DE VENDAS     Vinnero Carteira     Tipo Carteira                                                                                                    | 05/09/2023                                                                            | Procurar                                  |                                                    |                                 |                | Q                  |
| Procurar     Procurar     Banco     Agência   Conta Corrente   Nosso Número     Representação Numérica     Código de Barras     Código de Barras     Descrição   RECEITA DE VENDAS     Vante de Títulos: 0     Y     Tipo Carteira                                                                                                    | 25/08/2023                                                                            | Conta Cobrança                            |                                                    |                                 |                | 0                  |
| ZMOSZQZS     Banco     Agência     Conta Corrente       Nosso Número                                                                                                    |                                                                                       | Procurar                                  |                                                    |                                 |                | Q                  |
| Nosso Número Representação Numérica Código de Barras Descrição RECEITA DE VENDAS Vimero Carteira Tipo Carteira Tipo Carteira                                                                                                    | 21/08/2023                                                                            | Banco                                     | Agência                                            | Conta Corrente                  |                |                    |
| Nosso Numero Representação Numérica Código de Barras Descrição RECEITA DE VENDAS Vimero Carteira Tipo Carteira Tipo Carteira                                                                                                    |                                                                                       |                                           |                                                    |                                 |                |                    |
| Representação Numérica       Código de Barras       Descrição       RECEITA DE VENDAS       Vados CNAB       Número Carteira       Tipo Carteira                                                                                                    |                                                                                       | Nosso Numero                              |                                                    |                                 |                |                    |
| Código de Barras<br>Descrição<br>RECEITA DE VENDAS<br>Codos CNAB<br>Número Carteira<br>Tipo Carteira                                                                                                    |                                                                                       | Representação Numérica                    |                                                    |                                 |                |                    |
| Código de Barras<br>Descrição<br>RECEITA DE VENDAS                                                                                                    |                                                                                       |                                           |                                                    |                                 |                |                    |
| Descrição       RECEITA DE VENDAS       V Dados CNAB       Número Carteira       Tipo Carteira                                                                                                    |                                                                                       | Código de Barras                          |                                                    |                                 |                |                    |
| Descrição       RECEITA DE VENDAS       V Dados CNAB       Número Carteira       Tipo Carteira                                                                                                    |                                                                                       |                                           |                                                    |                                 |                |                    |
| Quant. de Títulos: 0                                                                                                    |                                                                                       | Descrição                                 |                                                    |                                 |                |                    |
| Quant. de Títulos: 0<br>Concentra<br>Concentra |                                                                                       | RECEITA DE VENDAS                         |                                                    |                                 |                |                    |
| Quant. de Títulos: 0     Y                                                                                                    |                                                                                       |                                           |                                                    |                                 |                |                    |
| Quant. de Títulos: 0 Número Carteira Tipo Carteira                                                                                                    |                                                                                       | ✓ Dados CNAB                              |                                                    |                                 |                |                    |
|                                                                                                    | Quant. de Títulos: 0                                                                  | Número Carteira                           | Tipo                                               | Carteira                        |                |                    |
|                                                                                                    |                                                                                       |                                           | I                                                  |                                 |                | ~                  |
| Lancelar Salv                                                                                                    | Cancelar                                                                              |                                           |                                                    |                                 |                | Salvar             |

Imagem 9 - Salvar

10. Na **tela** (Imagem 10) "Registro salvo com sucesso", clique em "OK".

| 🕸 ERP × +                                     |                                           |                                                                                        |                                                             |                        | ~              | - 0           | 1-î    |
|-----------------------------------------------|-------------------------------------------|----------------------------------------------------------------------------------------|-------------------------------------------------------------|------------------------|----------------|---------------|--------|
| ← → C 🔒 apresentacao-pebbianerp.t             | eknisa.com//fin/#/fin_contaReceber#rec000 | 01_titulos_a_receber                                                                   |                                                             |                        | 6 4            |               |        |
| Títulos a Receber/Recebidos                   |                                           |                                                                                        |                                                             |                        | Access Control | FIN<br>2.96.0 | Favori |
| Empresa: 01 - INDUSTRIA E COMERCIO PEBBIAN LI | Dados para Recebimento Aj                 | 00 - 000 - 1.100,00 - 1.100,00 - Em Aberto - Não<br>uste Parcelamento Tipo de Recebime | Emitido - Não Associado - Não Env<br>nto Documento Conta Ci | ado<br>nab Baixa Anexo |                |               |        |
| Vencimento CNPJ/CPF Clie                      | nte 🗸 Dados Gerais                        |                                                                                        |                                                             |                        |                |               |        |
| 15/09/2023                                    | Tipo de Baixa                             |                                                                                        |                                                             |                        |                |               |        |
| 05/09/2023                                    |                                           |                                                                                        |                                                             |                        |                |               |        |
| 25/08/2023                                    | Conta Cobrança                            |                                                                                        |                                                             |                        |                |               |        |
| 21/08/2023                                    | Banco                                     | Agência                                                                                |                                                             | Conta Corrente         |                |               |        |
|                                               | 001                                       | Aberreit                                                                               |                                                             | 10000003               |                |               |        |
|                                               | Nosso Número                              |                                                                                        |                                                             |                        |                |               |        |
|                                               |                                           | Registro salvo com sucesso.                                                            |                                                             |                        |                |               |        |
|                                               | Representação Numérica                    | ОК                                                                                     |                                                             |                        |                |               |        |
|                                               | Código de Barras                          |                                                                                        |                                                             |                        |                |               |        |
|                                               | Descrição                                 |                                                                                        |                                                             |                        |                |               |        |
|                                               | RECEITA DE VENDAS                         |                                                                                        | N                                                           |                        |                |               |        |
|                                               | ✓ Dados CNAB                              |                                                                                        | <i>К</i> .                                                  |                        |                |               |        |
|                                               | Número Carteira                           |                                                                                        | Tipo Carteira                                               |                        |                |               |        |
|                                               | 17                                        |                                                                                        | Cobrança Simples                                            |                        |                |               |        |
| Voltar                                        |                                           | Ca D<br>Editar Excluir                                                                 |                                                             |                        |                |               |        |

Imagem 10 - Tela

8

11. Clique em **Voltar** (Imagem 11) no canto inferior direito.

|   | titul       | os a Re | ceber/Re     | cebidos    |            |            |                       |          |          |                 |              |              |            |                               |           |         |          |     | 0              | FIN<br>2.96.0 | ☆        |
|---|-------------|---------|--------------|------------|------------|------------|-----------------------|----------|----------|-----------------|--------------|--------------|------------|-------------------------------|-----------|---------|----------|-----|----------------|---------------|----------|
|   | Empresa: 01 | INDUS   | TRIA E CON   | IERCIO PEE | BBIAN LTDA | 15/09/2    | 2023 -                |          | 00       | - 000 - 1.100,0 | 0 - 1.100,00 | ) - Em Abert | o - Não Em | nitido - Não Assoc            | ado - Não | Enviado |          |     | Access Control |               | avoritos |
| 1 | Vencim      | ento    | CNPI/CPI     |            | Cliente    | Dado       | s para R              | ecebime  | nto Ajus | te Parcelar     | nento T      | ipo de Rec   | ebimento   | o Documento                   | Conta     | Cnab    | Baixa An | exo |                |               | - N      |
| 1 | 15/09/2     | 023     |              |            |            | Tipo d     | ados Gera<br>e Baixa  | is       |          |                 |              |              |            |                               |           |         |          |     |                |               |          |
|   | 05/09/2     | 023     |              |            |            |            | C DUIXU               |          |          |                 |              |              |            |                               |           |         |          |     |                |               | - L      |
|   | 25/08/2     | 023     |              |            |            | Conta      | Cobrança<br>A CORRENT | E        |          |                 |              |              |            |                               |           |         |          |     |                |               |          |
|   | 21/08/2     | 023     |              |            |            | Banco      |                       |          |          |                 | Agênci       | a            |            |                               |           | Conta   | Corrente |     |                |               | -        |
|   |             |         |              |            |            | 001        | NUC                   |          |          |                 | 1229-        | 7            |            |                               |           | 10000   | 003      |     |                |               | -1       |
|   |             |         |              |            |            | NUSSU      | Numero                |          |          |                 |              |              |            |                               |           |         |          |     |                |               | -1       |
|   |             |         |              |            |            | Repres     | sentação N            | lumérica | 6        |                 |              |              |            |                               |           |         |          |     |                |               | - 1      |
|   |             |         |              |            |            | Código     | o de Barras           |          |          |                 |              |              |            |                               |           |         |          |     |                |               |          |
|   |             |         |              |            |            | Descri     | ção                   |          |          |                 |              |              |            |                               |           |         |          |     |                |               | - 1      |
|   |             |         |              |            |            | RECEI      | TA DE VENI            | DAS      |          |                 |              |              |            |                               |           |         |          |     |                |               | - 1      |
|   |             |         |              |            |            | ✓ Di       | ados CNA              | В        |          |                 |              |              |            |                               |           |         |          |     |                |               |          |
|   |             | .01     | ant. de Títi | ılos: 0    |            | Núme<br>17 | ro Carteira           |          |          |                 |              |              |            | Tipo Carteira<br>Cobrança Sim | oles      |         |          |     |                |               |          |
|   | Voltar      |         |              |            |            |            | - • •                 |          |          | 0               | 0            |              |            |                               | •         |         |          |     |                |               |          |
|   |             |         |              |            |            |            |                       |          |          | Edit            | ar Excluir   |              |            |                               |           |         |          |     |                |               |          |
|   |             | _       |              |            |            |            |                       |          |          |                 |              |              | -          |                               |           |         |          | -   | -              |               |          |
|   |             |         |              |            |            |            |                       |          |          |                 |              |              |            |                               |           |         |          |     |                |               |          |
| n | agem        | 11      | – Vo         | tar        |            |            |                       |          |          |                 |              |              |            |                               |           |         |          |     |                |               |          |
|   |             |         |              |            |            |            |                       |          |          |                 |              |              |            |                               |           |         |          |     |                |               |          |
|   |             |         |              |            |            |            |                       |          |          |                 |              |              |            |                               |           |         |          |     |                |               |          |
|   |             |         |              |            |            |            |                       |          |          |                 |              |              |            |                               |           |         |          |     |                |               |          |
|   |             |         |              |            |            |            |                       |          |          |                 |              |              |            |                               |           |         |          |     |                |               |          |
|   |             |         |              |            |            |            |                       |          |          |                 |              |              |            |                               |           |         |          |     |                |               |          |
|   |             |         |              |            |            |            |                       |          |          |                 |              |              |            |                               |           |         |          |     |                |               |          |
|   |             |         |              |            |            |            |                       |          |          |                 |              |              |            |                               |           |         |          |     |                |               |          |
|   |             |         |              |            |            |            |                       |          |          |                 |              |              |            |                               |           |         |          |     |                |               |          |
|   |             |         |              |            |            |            |                       |          |          |                 |              |              |            |                               |           |         |          |     |                |               |          |
|   |             |         |              |            |            |            |                       |          |          |                 |              |              |            |                               |           |         |          |     |                |               |          |
|   |             |         |              |            |            |            |                       |          |          |                 |              |              |            |                               |           |         |          |     |                |               |          |
|   |             |         |              |            |            |            |                       |          |          |                 |              |              |            |                               |           |         |          |     |                |               |          |
|   |             |         |              |            |            |            |                       |          |          |                 |              |              |            |                               |           |         |          |     |                |               |          |
|   |             |         |              |            |            |            |                       |          |          |                 |              |              |            |                               |           |         |          |     |                |               |          |
|   |             |         |              |            |            |            |                       |          |          |                 |              |              |            |                               |           |         |          |     |                |               |          |
|   |             |         |              |            |            |            |                       |          |          |                 |              |              |            |                               |           |         |          |     |                |               |          |
|   |             |         |              |            |            |            |                       |          |          |                 |              |              |            |                               |           |         |          |     |                |               |          |
|   |             |         |              |            |            |            |                       |          |          |                 |              |              |            |                               |           |         |          |     |                |               |          |
|   |             |         |              |            |            |            |                       |          |          |                 |              |              |            |                               |           |         |          |     |                |               |          |
|   |             |         |              |            |            |            |                       |          |          |                 |              |              |            |                               |           |         |          |     |                |               |          |
|   |             |         |              |            |            |            |                       |          |          |                 |              |              |            |                               |           |         |          |     |                |               |          |
|   |             |         |              |            |            |            |                       |          |          |                 |              |              |            |                               |           |         |          |     |                |               |          |
|   |             |         |              |            |            |            |                       |          |          |                 |              |              |            |                               |           |         |          |     |                |               |          |
|   |             |         |              |            |            |            |                       |          |          |                 |              |              |            |                               |           |         |          |     |                |               |          |
|   |             |         |              |            |            |            |                       |          |          |                 |              |              |            |                               |           |         |          |     |                |               |          |

### Emissão de Título

1. A **tela de listagem** (Imagem 12) apresentada contém os títulos referentes ao período de vencimento determinado no filtro.

| 🅸 ERP              | ×                   | +                         |                               |                   |                     |                |             |      |             | ~              | - 0 ×                   |
|--------------------|---------------------|---------------------------|-------------------------------|-------------------|---------------------|----------------|-------------|------|-------------|----------------|-------------------------|
| ← → C ■            | apresentacao-pel    | bbianerp.teknisa.com//fin | /#/fin_contaReceber#rec00001_ | titulos_a_receber |                     |                |             |      |             | € ☆            | □ 😩 :                   |
| = 🕸 Títulos a R    | Receber/Recebido    | DS                        |                               |                   |                     |                |             |      |             | Access Control | FIN<br>2.96.0 Favoritos |
| Empresa: 01 - INDU | ISTRIA E COMERCIO I | PEBBIAN LTDA              |                               | Vencime           | ento: De 13/08/2023 | até 12/10/2023 |             |      |             |                |                         |
| Vencimento         | CNPJ/CPF            | Cliente                   | Parcela                       | Tipo de Baixa     | Valor Original      | Valor Líquido  | Nota Fiscal | Тіро | Título      | Emissão        | Associação              |
| 15/09/2023         |                     |                           | 000                           |                   | 1.100,00            | 1.100,00       | 0000276/55  | Real | Em Aberto   | Não Emitido    | Não Associi             |
| 05/09/2023         |                     |                           | 000                           | Crédito em Conta  | 1.252.068,54        | 1.252.068,54   | 0000127/1   | Real | Em Aberto   | Emitido        | Não Associa             |
| 25/08/2023         |                     |                           | 000                           |                   | 5.750,00            | 5.750,00       | 0000289/1   | Real | Em Aberto   | Não Emitido    | Não Associa             |
| 21/08/2023         |                     |                           | 000                           |                   | 150,00              | 150,00         | 0000272/1   | Real | Em Aberto   | Não Emitido    | Não Associa             |
| ß                  |                     |                           |                               |                   |                     |                |             |      |             | × Filtro a     | uplicado Q              |
| Q                  | uant. de Títulos: 0 |                           | Valor Original Total: 0,00    |                   | Valor Ajuste        | e Total: 0,00  |             |      | Valor Líqui | do Total: 0,00 |                         |
|                    |                     |                           |                               | Adicionar         |                     |                |             |      |             |                | Ações                   |
|                    |                     |                           |                               |                   |                     |                |             |      |             |                |                         |

Imagem 12 – Tela de Listagem

 Clique no título que deseja emitir através da caixa de seleção (Imagem 13) lateral na coluna Vencimento.

| ERP                | ×                                | +                     |                                  |                                               |                     |                |             |      |             | ~                         |                 |  |  |  |
|--------------------|----------------------------------|-----------------------|----------------------------------|-----------------------------------------------|---------------------|----------------|-------------|------|-------------|---------------------------|-----------------|--|--|--|
| • → G ■            | apresentacao-peb                 | bianerp.teknisa.com// | fin/#/fin_contaReceber#rec00001_ | titulos_a_receber                             |                     |                |             |      |             | e u                       |                 |  |  |  |
| 12/09/2023   0     | eceber/Recebido:<br>001 - MATRIZ | S                     |                                  |                                               |                     |                |             |      |             | Access Control            | EIN 2.96.0 Favo |  |  |  |
| npresa: 01 - INDU: | STRIA E COMERCIO P               | ebbian ltda           |                                  | Vencime                                       | ento: De 13/08/2023 | até 12/10/2023 |             |      |             |                           |                 |  |  |  |
| Vencimento         | CNPJ/CPF                         | Cliente               | Parcela                          | Tipo de Baixa                                 | Valor Original      | Valor Líquido  | Nota Fiscal | Тіро | Título      | Emissão                   | Associaçã       |  |  |  |
| 15/09/2023         |                                  |                       | 000                              |                                               | 1.100,00            | 1.100,00       | 0000276/55  | Real | Em Aberto   | Não Emitido               | Não Asso        |  |  |  |
| 05/09/2023         |                                  |                       | 000                              | Crédito em Conta                              | 1.252.068,54        | 1.252.068,54   | 0000127/1   | Real | Em Aberto   | Emitido                   | Não Asso        |  |  |  |
| 25/08/2023         |                                  |                       | 000                              |                                               | 5.750,00            | 5.750,00       | 0000289/1   | Real | Em Aberto   | Não Emitido               | Não Asso        |  |  |  |
| 21/08/2023         |                                  |                       | 000                              |                                               | 150,00              | 150,00         | 0000272/1   | Real | Em Aberto   | Não Emitido               | Não Asso        |  |  |  |
|                    |                                  |                       |                                  |                                               |                     |                |             |      |             | X Filtro a                | plicado         |  |  |  |
|                    |                                  |                       |                                  | Original Total: 0,00 Valor Ajuste Total: 0,00 |                     |                |             |      |             | Valor Líquido Total: 0,00 |                 |  |  |  |
| Q                  | uant. de Títulos: 0              |                       | Valor Original Total: 0,00       |                                               | Valor Ajuste        | e Total: 0,00  |             |      | Valor Liqui | do Total: 0,00            |                 |  |  |  |

Imagem 13 - Caixa de Seleção

3. Clique em Ações (Imagem 14) no canto inferior direito.

| Títulos a Receber/Recebidos                                                                                                    |                                                                    |                                                                                           |                                                                                      |                                                                                              |                                                                                                    |                                                       |                                               | 0                                                                                                    | FIN X                                                                                                    |
|----------------------------------------------------------------------------------------------------|--------------------------------------------------------------------|-------------------------------------------------------------------------------------------|--------------------------------------------------------------------------------------|----------------------------------------------------------------------------------------------|----------------------------------------------------------------------------------------------------|-------------------------------------------------------|-----------------------------------------------|----------------------------------------------------------------------------------------------------|----------------------------------------------------------------------------------------------------|
| 12/09/2023   0001 - MATRIZ<br>presa: 01 - INDUSTRIA E COMERCIO PE                                                                                                    | BBIAN LTDA                                                         |                                                                                           | Vencin                                                                               | nento: De 13/08/2023                                                                         | até 12/10/2023                                                                                                    |                                                       |                                               | Access Control                                                                                                    | 2196.0 Favorit                                                                                                    |
| Voncimente CNRI/CRE                                                                                                    | Cliente                                                            | Paren                                                                                     | la Tine de Paiva                                                                     | Vales Original                                                                               | Vales Lísuide Neta Ei                                                                                                    | and Time                                              | Títula                                        | Emissão                                                                                                    | Accesionão                                                                                                    |
| 15/09/2023                                                                                                    | chente                                                             | 000                                                                                       |                                                                                      | 1,100,00                                                                                     | 1.100.00 0000276                                                                                                    | /SS Real                                              | Em Aberto                                     | Não Emitido                                                                                                    | Não Associa                                                                                                    |
| 05/09/2023                                                                                                    |                                                                    | 000                                                                                       | Crédito em Conta                                                                     | 1 252 069 54                                                                                 | 1 252 068 54 0000127                                                                                                    | /1 Peal                                               | Em Aberto                                     | Emitido                                                                                                    | Não Associ                                                                                                    |
| 35/09/2023                                                                                                    |                                                                    | 000                                                                                       | creato em conta                                                                      | E 750.00                                                                                     | 5 750 00 0000029                                                                                                    | (1 Real                                               | Em Aberto                                     | Não Emitido                                                                                                    | Não Associ                                                                                                    |
| 25/08/2023                                                                                                    |                                                                    | 000                                                                                       |                                                                                      | 5.750,00                                                                                     | 5.750,00 0000289                                                                                                    | ri Real                                               | Em Aberto                                     | Nao Emitido                                                                                                    | Nao Associ                                                                                                    |
|                                                                                                    |                                                                    |                                                                                           |                                                                                      |                                                                                              |                                                                                                    |                                                       |                                               |                                                                                                    |                                                                                                    |
| Quant. de Títulos: 1                                                                                                    | _                                                                  | 15/09/2023 -<br>Valor Original Total: 1.10                                                | - 1.                                                                                 | 100,00 - RECEITA DE V<br>Valor Ajusto                                                        | FENDAS<br>Total: 0,00                                                                                                    |                                                       | Valor Líquid                                  | X 1 linha sele                                                                                                    | scionada 🗸                                                                                                    |
| <b>em 14</b> – Acões                                                                                                    |                                                                    |                                                                                           |                                                                                      |                                                                                              |                                                                                                    |                                                       |                                               |                                                                                                    |                                                                                                    |
| <b>em 14</b> – Ações                                                                                                    |                                                                    | (h. l / l                                                                                 |                                                                                      |                                                                                              |                                                                                                    |                                                       |                                               |                                                                                                    |                                                                                                    |
| em 14 – Ações<br>Selecione                                                                                                    | Emitir T                                                           | <b>ítulo</b> (Ima                                                                         | gem 15)                                                                              | · ·                                                                                          |                                                                                                    |                                                       |                                               |                                                                                                    |                                                                                                    |
| em 14 – Ações<br>Selecione                                                                                                    | Emitir T                                                           | <b>ítulo</b> (Ima                                                                         | ıgem 15)                                                                             | · ·                                                                                          |                                                                                                    |                                                       |                                               | ~                                                                                                    | - 6 ×                                                                                                    |
| em 14 – Ações<br>Selecione                                                                                                    | Emitir T                                                           | <b>ítulo</b> (Ima                                                                         | igem 15)                                                                             | • •                                                                                          |                                                                                                    |                                                       |                                               | ×<br>⊮ ¢                                                                                                    | - 0 ×                                                                                                    |
| em 14 – Ações<br>Selecione                                                                                                    | Emitir T                                                           | <b>ítulo</b> (Ima<br>#/fin_contaReceber#rec00                                             | Igem 15)<br><sup>101_litulos_a_receber</sup>                                         | • •                                                                                          | · ·                                                                                                    | •                                                     |                                               | ×<br>≌ ☆                                                                                                    | - 6 ×                                                                                                    |
| em 14 – Ações<br>Selecione<br>> C ≅ apresentacao-pebb<br>Trulos a Receber/Recebidos<br>12/09/2023   0001-MATRIZ                                                                                                    | Emitir T                                                           | <b>ítulo</b> (lma<br>#/fin_contaReceber#rec00                                             | Igem 15)<br><sup>201_titulos_a_receber</sup>                                         |                                                                                              | 111100002                                                                                                    |                                                       | • • •                                         | ₩<br>Access Control                                                                                                    | - 0 ×                                                                                                    |
| em 14 – Ações<br>Selecione<br>> C  apresentação-pebb<br>12/09/2023   0001-MARKI<br>esa: 01 - INDUSTRIA E COMERCIO PE                                                                                                    | Emitir T<br>+<br>ianerp.teknisa.com//fin/                          | <b>ítulo</b> (Ima                                                                         | u <b>gem 15)</b><br>101_titulos_a_receber<br>Vencin                                  | •<br>•<br>•                                                                                  | até 12/10/2023                                                                                                    |                                                       | · · ·                                         | بن<br>الأك لم<br>Access Control                                                                                                    | - 6 ×                                                                                                    |
| em 14 – Ações<br>Selecione<br>RP ×<br>C  apresentacao-pebb<br>12/09/2023   0001 - MATRIZ<br>esa: 01 - INDUSTRIA E COMERCIO PE<br>Vencimento CNPJ/CPF                                                                                                    | Emitir T<br>+<br>BBIAN LTDA<br>Cliente                             | <b>ítulo</b> (Ima<br>#/fin_contaReceber#rec004                                            | ugem 15)<br>Dol_titulos_a_receber<br>Vencin<br>Ia Tipo de Baixa                      | ento: De 13/08/2023<br>Valor Original                                                        | até 12/10/2023<br>Valor Líquido Nota Fis                                                                                   | cal Tipo                                              | Título                                        | ✓<br>É ★<br>Access Control                                                                                                    | - 6 X<br>- 8 2.552<br>- 80<br>- 80<br>- |
| em 14 – Ações<br>Selecione<br>C  apresentação-pebb<br>Títulos a Receber/Recebidos<br>1209/2023   0001 - MATRIZ<br>esar: 01 - INDUSTRIA E COMERCIO PE<br>Vencimento CNPJ/CPF<br>15/09/2023                                                                                                    | Emitir T<br>+<br>BBIAN LTDA<br>Cliente                             | Ítulo (Ima<br>#/fin_contaReceber#rec00<br>Parce<br>000                                    | ogem 15)<br>001_titulos_a_receber<br>Vencin<br>1a Tipo de Baixa                      | ento: De 13/08/2023<br>Valor Original<br>1.100.00                                            | até 12/10/2023<br>Valor Líquido Nota Fis<br>1.100.00 0000276                                                               | cal Tipo<br>//SS Real                                 | Título<br>Em Aberto                           | ✓                                                                                                    | - Ö X<br>- Rin<br>2560 Facilit<br>Associação<br>Não Associ                                                                                                    |
| em 14 – Ações<br>Selecione<br>Selecione<br>C  exp<br>C  exp<br>Títulos a Receber/Recebidos<br>12/04/2023   0001 - MATRIZ<br>esa: 01 - INDUSTRIA E COMERCIO PE<br>Vencimento CNPJ/CPF<br>15/09/2023<br>05/09/2023                                                                                                    | Emitir T<br>+<br>ianerp.teknisa.com//fin/<br>BBIAN LTDA<br>Cliente | Ítulo (Ima<br>#/fin_contaReceber#rec00<br>#/fin_contaReceber#rec00<br>000<br>000          | ugem 15)<br>001_titulos_a_receber<br>Vencin<br>Na Tipo de Baixa<br>Crédito em Conta  | ento: De 13/08/2023<br>Valor Original<br>1.100.00<br>1.252.068.54                            | até 12/10/2023<br>Valor Líquido Nota Fis<br>1.100.00 0000276<br>1.252.068.54 0000127                                       | cal Tipo<br>//SS Real<br>/1 Real                      | Titulo Em Aberto                              | ✓<br>✓<br>✓<br>✓<br>✓<br>✓<br>✓<br>✓<br>✓                                                                                                    | - 0 ×                                                                                                    |
| em 14 – Ações<br>Selecione<br>Selecione<br>C  apresentacao-pebb<br>C  apresentacao-pebb<br>C  apre                                                                                                    | Emitir T<br>+<br>ianerp.teknisa.com//fin/<br>BBIAN LTDA<br>Cliente | Ítulo (Ima<br>#/fin_contaReceber#rec001<br>Parce<br>000<br>000<br>000                     | Igem 15)<br>Dol_titulos_a_receber<br>Vencin<br>Ia Tipo de Baixa<br>Crédito em Conta  | valor Original<br>1.100.00<br>1.252.068.54<br>5.750.00                                       | até 12/10/2023<br>Valor Líquido Nota Fis<br>1.100.00 000276<br>1.252.068.54 000127<br>5.750.00 000228                      | cal Tipo<br>/SS Real<br>/1 Real<br>/1 Real            | Título<br>Em Aberto<br>Em Aberto              | ✓     ✓     ✓     ✓     ✓     ✓     ✓     ✓     ✓     ✓     ✓     ✓     ✓     ✓     ✓     ✓     ✓     ✓     ✓     ✓     ✓     ✓     ✓     ✓     ✓     ✓     ✓     ✓     ✓     ✓     ✓     ✓     ✓     ✓     ✓     ✓     ✓     ✓     ✓     ✓     ✓     ✓     ✓     ✓     ✓     ✓     ✓     ✓     ✓     ✓     ✓     ✓     ✓     ✓     ✓     ✓     ✓     ✓     ✓     ✓     ✓     ✓     ✓     ✓     ✓     ✓     ✓     ✓     ✓     ✓     ✓     ✓     ✓     ✓     ✓     ✓     ✓     ✓     ✓     ✓     ✓     ✓     ✓     ✓     ✓     ✓     ✓     ✓     ✓     ✓     ✓     ✓     ✓     ✓     ✓     ✓     ✓     ✓     ✓     ✓     ✓     ✓     ✓     ✓     ✓     ✓     ✓     ✓     ✓     ✓     ✓     ✓     ✓     ✓     ✓     ✓     ✓     ✓     ✓     ✓     ✓     ✓     ✓     ✓     ✓     ✓     ✓     ✓     ✓     ✓     ✓     ✓     ✓     ✓     ✓     ✓     ✓     ✓     ✓     ✓     ✓     ✓     ✓     ✓     ✓     ✓     ✓     ✓     ✓     ✓     ✓     ✓     ✓     ✓     ✓     ✓     ✓     ✓     ✓     ✓     ✓     ✓     ✓     ✓     ✓     ✓     ✓     ✓     ✓     ✓     ✓     ✓     ✓     ✓     ✓     ✓     ✓     ✓     ✓     ✓     ✓     ✓     ✓     ✓     ✓     ✓     ✓     ✓     ✓     ✓     ✓     ✓     ✓     ✓     ✓     ✓     ✓     ✓     ✓     ✓     ✓     ✓     ✓     ✓     ✓     ✓     ✓     ✓     ✓     ✓     ✓     ✓     ✓     ✓     ✓     ✓     ✓     ✓     ✓     ✓     ✓     ✓     ✓     ✓     ✓     ✓     ✓     ✓     ✓     ✓     ✓     ✓     ✓     ✓     ✓     ✓     ✓     ✓     ✓     ✓     ✓     ✓     ✓     ✓     ✓     ✓     ✓     ✓     ✓     ✓     ✓     ✓     ✓     ✓     ✓     ✓     ✓     ✓     ✓     ✓     ✓     ✓     ✓     ✓     ✓     ✓     ✓     ✓     ✓     ✓     ✓     ✓     ✓     ✓     ✓     ✓     ✓     ✓     ✓     ✓     ✓     ✓     ✓     ✓     ✓     ✓     ✓     ✓     ✓     ✓     ✓     ✓     ✓     ✓     ✓     ✓     ✓     ✓     ✓     ✓     ✓     ✓     ✓     ✓     ✓     ✓     ✓     ✓     ✓     ✓     ✓     ✓     ✓     ✓     ✓     ✓     ✓     ✓     ✓     ✓     ✓     ✓     ✓     ✓     ✓     ✓     ✓     ✓     ✓     ✓     ✓     ✓     ✓     ✓     ✓     ✓     ✓     ✓     ✓     ✓ | - C ×<br>2.560 C = 1<br>2.560 C = 1<br>Não Associa<br>Não Associa                                                                                                    |
| em 14 – Ações<br>Selecione<br>×<br>C  apresentacao-pebb<br>Títulos a Receber/Recebidos<br>12/09/2023   0001 - MATRIZ<br>esa: 01 - INDUSTRIA E COMERCIO PE<br>Vencimento CNPJ/CFF<br>15/09/2023<br>25/08/2023<br>25/08/2023                                                                                                    | Emitir T<br>+<br>ianerp.teknisa.com//fin/<br>BBJAN LTDA<br>Cliente | Ítulo (lma<br>#/fin_contaReceber#rec000<br>#/fin_contaReceber#rec000<br>000<br>000<br>000 | Igem 15)<br>Dol_titulos_a_receber<br>Vencin<br>La Tipo de Baixa<br>Crédito em Conta  | •<br>ento: De 13/08/2023<br>Valor Original<br>1.100.00<br>1.252.068.54<br>5.750.00<br>150.00 | até 12/10/2023<br>Valor Líquido Nota Fis<br>1.100.00 0000276<br>1.252.068.54 0000127<br>5.750.00 0000227                   | cal Tipo<br>/SS Real<br>/1 Real<br>/1 Real            | Título<br>Em Aberto<br>Em Aberto<br>Em Aberto | ✓     ✓     ✓     ✓     ✓     ✓     ✓     ✓     ✓     ✓     ✓     ✓     ✓     ✓     ✓     ✓     ✓     ✓     ✓     ✓     ✓     ✓     ✓     ✓     ✓     ✓     ✓     ✓     ✓     ✓     ✓     ✓     ✓     ✓     ✓     ✓     ✓     ✓     ✓     ✓     ✓     ✓     ✓     ✓     ✓     ✓     ✓     ✓     ✓     ✓     ✓     ✓     ✓     ✓     ✓     ✓     ✓     ✓     ✓     ✓     ✓     ✓     ✓     ✓     ✓     ✓     ✓     ✓     ✓     ✓     ✓     ✓     ✓     ✓     ✓     ✓     ✓     ✓     ✓     ✓     ✓     ✓     ✓     ✓     ✓     ✓     ✓     ✓     ✓     ✓     ✓     ✓     ✓     ✓     ✓     ✓     ✓     ✓     ✓     ✓     ✓     ✓     ✓     ✓     ✓     ✓     ✓     ✓     ✓     ✓     ✓     ✓     ✓     ✓     ✓     ✓     ✓     ✓     ✓     ✓     ✓     ✓     ✓     ✓     ✓     ✓     ✓     ✓     ✓     ✓     ✓     ✓     ✓     ✓     ✓     ✓     ✓     ✓     ✓     ✓     ✓     ✓     ✓     ✓     ✓     ✓     ✓     ✓     ✓     ✓     ✓     ✓     ✓     ✓     ✓     ✓     ✓     ✓     ✓     ✓     ✓     ✓     ✓     ✓     ✓     ✓     ✓     ✓     ✓     ✓     ✓     ✓     ✓     ✓     ✓     ✓     ✓     ✓     ✓     ✓     ✓     ✓     ✓     ✓     ✓     ✓     ✓     ✓     ✓     ✓     ✓     ✓     ✓     ✓     ✓     ✓     ✓     ✓     ✓     ✓     ✓     ✓     ✓     ✓     ✓     ✓     ✓     ✓     ✓     ✓     ✓     ✓     ✓     ✓     ✓     ✓     ✓     ✓     ✓     ✓     ✓     ✓     ✓     ✓     ✓     ✓     ✓     ✓     ✓     ✓     ✓     ✓     ✓     ✓     ✓     ✓     ✓     ✓     ✓     ✓     ✓     ✓     ✓     ✓     ✓     ✓     ✓     ✓     ✓     ✓     ✓     ✓     ✓     ✓     ✓     ✓     ✓     ✓     ✓     ✓     ✓     ✓     ✓     ✓     ✓     ✓     ✓     ✓     ✓     ✓     ✓     ✓     ✓     ✓     ✓     ✓     ✓     ✓     ✓     ✓     ✓     ✓     ✓     ✓     ✓     ✓     ✓     ✓     ✓     ✓     ✓     ✓     ✓     ✓     ✓     ✓     ✓     ✓     ✓     ✓     ✓     ✓     ✓     ✓     ✓     ✓     ✓     ✓     ✓     ✓     ✓     ✓     ✓     ✓     ✓     ✓     ✓     ✓     ✓     ✓     ✓     ✓     ✓     ✓     ✓     ✓     ✓     ✓     ✓     ✓     ✓     ✓     ✓     ✓     ✓     ✓     ✓     ✓     ✓     ✓ | - C ×<br>2.560 Form<br>Associação<br>Não Associ<br>Não Associ<br>Não Associ                                                                                                    |
| em 14 – Ações<br>Selecione<br>Selecione<br>C  apresentacao-pebb<br>Títulos a Receber/Recebidos<br>12/09/2023   001 - MATRZ<br>esa: 01 - INDUSTRIA E COMERCIO PE<br>Vencimento CNEJ/CPF<br>15/09/2023<br>25/08/2023<br>25/08/2023<br>21/08/2023<br>es                                                                                                    | Emitir T<br>+<br>BBIAN LTDA<br>Cliente                             | Ítulo (lma<br>#/fin_contaReceber#rec00<br>#/fin_contaReceber#rec00<br>000<br>000<br>000   | Igem 15)<br>001_titulos_a_receber<br>Vencin<br>Na Tipo de Baixa<br>Crédito em Conta  | •<br>•<br>•<br>•<br>•<br>•<br>•<br>•<br>•<br>•<br>•<br>•<br>•<br>•                           | até 12/10/2023<br>Valor Líquido Nota Fis<br>1.100.00 000276<br>1.252.068,54 000127<br>5.750.00 0000289<br>150.00 0000287   | cal Tipo<br>/SS Real<br>/1 Real<br>/1 Real            | Titulo<br>Em Aberto<br>Em Aberto<br>Em Aberto | <ul> <li>✓</li> <li>✓</li></ul>                                                                                                    | - C ×<br>2.560 Form<br>Associação<br>Não Associ-<br>Não Associ-<br>Não Associ-                                                                                                    |
| em 14 – Ações<br>Selecione<br>Selecione<br>C  apresentacao-pebb<br>Tizulos a Receber/Recebidos<br>Tizulos a Receber/Recebidos<br>12/09/2023   0001 - MATRIZ<br>resa: 01 - INDUSTRIA E COMERCIO PE<br>Vencimento CNPJ/CPF<br>15/09/2023<br>25/08/2023<br>25/08/2023<br>25/08/2023<br>25/08/2023<br>25/08/2023<br>25/08/2023                                                                                                    | Emitir T<br>+<br>BELAN LTDA<br>Cliente                             | Ítulo (Ima<br>#/fin_contaReceber#rec000<br>#/fin_contaReceber#rec000<br>000<br>000<br>000 | Igem 15)<br>D01_titulos_a_receber<br>Noncina<br>Ia Tipo de Baixa<br>Crédito em Conta | ento: De 13/08/2023<br>Valor Original<br>1.100.00<br>1.252.068.54<br>5.750.00<br>150.00      | até 12/10/2023<br>Valor Líquido Nota Fis<br>1.1252.068.54 000127<br>5.750.00 0000289<br>150.00 0000282                     | cal Tipo<br>//SS Real<br>/1 Real<br>/1 Real           | Título<br>Em Aberto<br>Em Aberto<br>Em Aberto | <ul> <li>✓</li> <li>✓</li></ul>                                                                                                    | - 6 X<br>- 7 X<br>- 7 X<br>-                                                                                                   |
| em 14 - Ações<br>Selecione<br>Selecione<br>×<br>→ C  apresentação-pebb<br>Titulos a Receber/Recebidos<br>Titulos a Receber/Recebidos<br>Titulos a Receber/Recebidos<br>C  P<br>Sological Secondaria<br>C  NPJ/CPF<br>15/09/2023<br>25/08/2023<br>25/08/20<br>25/08/20<br>25/08/20 | Emitir T<br>+<br>BEIAN LIDA<br>Cliente                             | Ítulo (Ima<br>#/fin_contaReceber#rec00<br>900<br>000<br>000                               | Igem 15)<br>001_titulos_a_receber<br>Vencin<br>Na Tipo de Baixa<br>Crédito em Conta  | ento: De 13/08/2023<br>Valor Original<br>1.100.00<br>1.252.068.54<br>5.750.00<br>150.00      | até 12/10/2023<br>Valor Líquido Nota Fis<br>1.1252.068.54 000127<br>5.750.00 0000289<br>150.00 0000276                     | cal Tipo<br>//SS Real<br>//1 Real<br>//1 Real         | Título<br>Em Aberto<br>Em Aberto<br>Em Aberto | ✓     ✓     ✓     ✓     ✓     ✓     ✓     ✓     ✓     ✓     ✓     ✓     ✓     ✓     ✓     ✓     ✓     ✓     ✓     ✓     ✓     ✓     ✓     ✓     ✓     ✓     ✓     ✓     ✓     ✓     ✓     ✓     ✓     ✓     ✓     ✓     ✓     ✓     ✓     ✓     ✓     ✓     ✓     ✓     ✓     ✓     ✓     ✓     ✓     ✓     ✓     ✓     ✓     ✓     ✓     ✓     ✓     ✓     ✓     ✓     ✓     ✓     ✓     ✓     ✓     ✓     ✓     ✓     ✓     ✓     ✓     ✓     ✓     ✓     ✓     ✓     ✓     ✓     ✓     ✓     ✓     ✓     ✓     ✓     ✓     ✓     ✓     ✓     ✓     ✓     ✓     ✓     ✓     ✓     ✓     ✓     ✓     ✓     ✓     ✓     ✓     ✓     ✓     ✓     ✓     ✓     ✓     ✓     ✓     ✓     ✓     ✓     ✓     ✓     ✓     ✓     ✓     ✓     ✓     ✓     ✓     ✓     ✓     ✓     ✓     ✓     ✓     ✓     ✓     ✓     ✓     ✓     ✓     ✓     ✓     ✓     ✓     ✓     ✓     ✓     ✓     ✓     ✓     ✓     ✓     ✓     ✓     ✓     ✓     ✓     ✓     ✓     ✓     ✓     ✓     ✓     ✓     ✓     ✓     ✓     ✓     ✓     ✓     ✓     ✓     ✓     ✓     ✓     ✓     ✓     ✓     ✓     ✓     ✓     ✓     ✓     ✓     ✓     ✓     ✓     ✓     ✓     ✓     ✓     ✓     ✓     ✓     ✓     ✓     ✓     ✓     ✓     ✓     ✓     ✓     ✓     ✓     ✓     ✓     ✓     ✓     ✓     ✓     ✓     ✓     ✓     ✓     ✓     ✓     ✓     ✓     ✓     ✓     ✓     ✓     ✓     ✓     ✓     ✓     ✓     ✓     ✓     ✓     ✓     ✓     ✓     ✓     ✓     ✓     ✓     ✓     ✓     ✓     ✓     ✓     ✓     ✓     ✓     ✓     ✓     ✓     ✓     ✓     ✓     ✓     ✓     ✓     ✓     ✓     ✓     ✓     ✓     ✓     ✓     ✓     ✓     ✓     ✓     ✓     ✓     ✓     ✓     ✓     ✓     ✓     ✓     ✓     ✓     ✓     ✓     ✓     ✓     ✓     ✓     ✓     ✓     ✓     ✓     ✓     ✓     ✓     ✓     ✓     ✓     ✓     ✓     ✓     ✓     ✓     ✓     ✓     ✓     ✓     ✓     ✓     ✓     ✓     ✓     ✓     ✓     ✓     ✓     ✓     ✓     ✓     ✓     ✓     ✓     ✓     ✓     ✓     ✓     ✓     ✓     ✓     ✓     ✓     ✓     ✓     ✓     ✓     ✓     ✓     ✓     ✓     ✓     ✓     ✓     ✓     ✓     ✓     ✓     ✓     ✓     ✓     ✓     ✓     ✓     ✓     ✓ | - 0 X<br>                                                                                                    |
| em 14 – Ações<br>Selecione<br>Selecione<br>C  apresentacao-pebb<br>Titulos a Receber/Recebidos<br>Titulos a Receber/Recebidos<br>C  apresentacao-pebb<br>C  apresentacao-pebb<br>C  apresentaca                                                                                                    | Emitir T<br>+<br>ianerp.teknisa.com//fin/<br>BBIAN LTDA<br>Cliente | Ítulo (lma<br>#/fin_contaReceber#rec00<br>#/fin_contaReceber#rec00<br>000<br>000<br>000   | Igem 15)<br>01_titulos_a_receber<br>Vencin<br>Na Tipo de Baixa<br>Crédito em Conta   | valor Original<br>1.100.00<br>1.252.068.54<br>5.750.00<br>150.00                             | até 12/10/2023<br>Valor Líquido 000276<br>1.252.068.54 000127<br>5.750.00 0000289<br>150.00 0000272                        | cal Tipo<br>/SS Real<br>/1 Real<br>/1 Real<br>/1 Real | Título<br>Em Aberto<br>Em Aberto<br>Em Aberto |                                                                                                    | - 0 ×<br>2550 ×<br>Associação<br>Não Associ:<br>Não Associ:<br>Não Associ:<br>Não Associ:                                                                                                    |
| ERP ×<br>→ C ■ apresentacao-pebb<br>C ■ apresentacao-pebb<br>C ■ apresent                                                                                                    | Emitir T<br>+<br>ianerp.teknisa.com//fin/<br>BBIAN LTDA<br>Cliente | Ítulo (lma<br>#/fin_contaReceber#rec00<br>#/fin_contaReceber#rec00<br>000<br>000<br>000   | Igem 15)<br>Dol_titulos_a_receber<br>Vencin<br>la Tipo de Baixa<br>Crédito em Conta  | •<br>•<br>•<br>•<br>•<br>•<br>•<br>•<br>•<br>•<br>•<br>•<br>•<br>•<br>•<br>•<br>•<br>•<br>•  | até 12/10/2023<br>Valor Líquido Nota Fis<br>1.100.00 0000276<br>1.252.068,54 0000127<br>5.750.00 0000289<br>150.00 0000272 | cal Tipo<br>/SS Real<br>/1 Real<br>/1 Real<br>/1 Real | Título<br>Em Aberto<br>Em Aberto<br>Em Aberto | ✓     ✓     ✓     ✓     ✓     ✓     ✓     ✓     ✓     ✓     ✓     ✓     ✓     ✓     ✓     ✓     ✓     ✓     ✓     ✓     ✓     ✓     ✓     ✓     ✓     ✓     ✓     ✓     ✓     ✓     ✓     ✓     ✓     ✓     ✓     ✓     ✓     ✓     ✓     ✓     ✓     ✓     ✓     ✓     ✓     ✓     ✓     ✓     ✓     ✓     ✓     ✓     ✓     ✓     ✓     ✓     ✓     ✓     ✓     ✓     ✓     ✓     ✓     ✓     ✓     ✓     ✓     ✓     ✓     ✓     ✓     ✓     ✓     ✓     ✓     ✓     ✓     ✓     ✓     ✓     ✓     ✓     ✓     ✓     ✓     ✓     ✓     ✓     ✓     ✓     ✓     ✓     ✓     ✓     ✓     ✓     ✓     ✓     ✓     ✓     ✓     ✓     ✓     ✓     ✓     ✓     ✓     ✓     ✓     ✓     ✓     ✓     ✓     ✓     ✓     ✓     ✓     ✓     ✓     ✓     ✓     ✓     ✓     ✓     ✓     ✓     ✓     ✓     ✓     ✓     ✓     ✓     ✓     ✓     ✓     ✓     ✓     ✓     ✓     ✓     ✓     ✓     ✓     ✓     ✓     ✓     ✓     ✓     ✓     ✓     ✓     ✓     ✓     ✓     ✓     ✓     ✓     ✓     ✓     ✓     ✓     ✓     ✓     ✓     ✓     ✓     ✓     ✓     ✓     ✓     ✓     ✓     ✓     ✓     ✓     ✓     ✓     ✓     ✓     ✓     ✓     ✓     ✓     ✓     ✓     ✓     ✓     ✓     ✓     ✓     ✓     ✓     ✓     ✓     ✓     ✓     ✓     ✓     ✓     ✓     ✓     ✓     ✓     ✓     ✓     ✓     ✓     ✓     ✓     ✓     ✓     ✓     ✓     ✓     ✓     ✓     ✓     ✓     ✓     ✓     ✓     ✓     ✓     ✓     ✓     ✓     ✓     ✓     ✓     ✓     ✓     ✓     ✓     ✓     ✓     ✓     ✓     ✓     ✓     ✓     ✓     ✓     ✓     ✓     ✓     ✓     ✓     ✓     ✓     ✓     ✓     ✓     ✓     ✓     ✓     ✓     ✓     ✓     ✓     ✓     ✓     ✓     ✓     ✓     ✓     ✓     ✓     ✓     ✓     ✓     ✓     ✓     ✓     ✓     ✓     ✓     ✓     ✓     ✓     ✓     ✓     ✓     ✓     ✓     ✓     ✓     ✓     ✓     ✓     ✓     ✓     ✓     ✓     ✓     ✓     ✓     ✓     ✓     ✓     ✓     ✓     ✓     ✓     ✓     ✓     ✓     ✓     ✓     ✓     ✓     ✓     ✓     ✓     ✓     ✓     ✓     ✓     ✓     ✓     ✓     ✓     ✓     ✓     ✓     ✓     ✓     ✓     ✓     ✓     ✓     ✓     ✓     ✓     ✓     ✓     ✓     ✓     ✓     ✓     ✓ | - C X<br>C C X<br>2.560 C X<br>2.560 C                                                                                                    |
| ERP ×<br>C a apresentacao-pebb<br>C a apresentacao-pebb<br>C a apresentac                                                                                                    | Emitir T<br>+<br>ianerp.teknisa.com//fin/<br>BBIAN LTDA<br>Cliente | Ítulo (lma<br>#/fin_contaReceber#rec00<br>#/fin_contaReceber#rec00<br>000<br>000<br>000   | Igem 15)<br>Dol_titulos_a_receber<br>Vencin<br>La Tipo de Baixa                      | •<br>•<br>•<br>•<br>•<br>•<br>•<br>•<br>•<br>•<br>•<br>•<br>•<br>•                           | até 12/10/2023<br>Valor Líquido Nota Fis<br>1.252.068.54 000127<br>5.750.00 000289<br>150.00 000289                        | cal Tipo<br>/SS Real<br>/1 Real<br>/1 Real            | Título<br>Em Aberto<br>Em Aberto<br>Em Aberto | <ul> <li>✓</li> <li>✓</li> <li>Access Control</li> <li>Emissão</li> <li>Não Emitido</li> <li>Não Emitido</li> <li>Não Emitido</li> </ul>                                                                                                    | - C ×<br>2560 Form                                                                                                    |
| ERP ×<br>C a apresentacao-pebb<br>C a apresentacao-pebb<br>C a apresentac                                                                                                    | Emitir T<br>+<br>ianerp.teknisa.com//fin/<br>BBIAN LTDA<br>Cliente | Ítulo (lma<br>#/fin_contaReceber#rec000<br>000<br>000<br>000                              | Igem 15)<br>D01_titulos_a_receber<br>Vencin<br>la Tipo de Baixa<br>Crédito em Conta  | •<br>•<br>•<br>•<br>•<br>•<br>•<br>•<br>•<br>•<br>•<br>•<br>•<br>•                           | até 12/10/2023<br>Valor Líquido Nota Fis<br>1.252.068.54 0000276<br>1.252.068.54 0000289<br>150.00 0000289                 | cal Tipo<br>/SS Real<br>/1 Real<br>/1 Real            | Titulo<br>Em Aberto<br>Em Aberto<br>Em Aberto | <ul> <li>✓</li> <li>✓</li></ul>                                                                                                    | - C X<br>2.950 Foorth<br>Associação<br>Não Associ<br>Não Associ<br>Não Associ                                                                                                    |
| C  apresentation of the formula of the formula of                                                                                                    | Emitir T<br>+<br>ianerp.teknisa.com//fin/<br>BEIAN LTDA<br>Cliente | Ítulo (Ima<br>#/fin_contaReceber#rec00<br>000<br>000<br>000                               | Igem 15)<br>D01_titulos_a_receber<br>Vencin<br>Na Tipo de Baixa<br>Crédito em Conta  | ento: De 13/08/2023<br>Valor Original<br>1.100.00<br>1.252.066.54<br>5.750.00<br>150.00      | até 12/10/2023<br>Valor Líquido Nota Fis<br>1.100.00 0000276<br>1.252.068.54 0000127<br>5.750.00 0000289<br>150.00 0000289 | cal Tipo<br>//SS Real<br>//1 Real<br>//1 Real         | Título<br>Em Aberto<br>Em Aberto              | <ul> <li>✓</li> <li>✓</li></ul>                                                                                                    | - ð X<br>- ð X<br>- ÷<br>- ÷<br>- ÷<br>- ÷<br>- ÷<br>- ÷<br>- ÷<br>- ÷                                                                                                    |

Imagem 15 – Emitir Título

TEKNISA

 Na tela de confirmação (Imagem 16) Deseja realmente emitir o(s) título(s)?", selecione "SIM".

| 🌣 ERP × +                                       |                                   |                                         |                  |                | ~              | - 0 ×                   |  |  |  |  |  |
|-------------------------------------------------|-----------------------------------|-----------------------------------------|------------------|----------------|----------------|-------------------------|--|--|--|--|--|
| ← → C                                           | eceber#rec00001_titulos_a_receber |                                         |                  |                | 6 \$           | □ 🛎 🗄                   |  |  |  |  |  |
| E 12/09/2023   0001 - MATRIZ                    |                                   |                                         |                  |                | Access Control | Elli<br>2.56.0 Enventor |  |  |  |  |  |
| Empresa: 01 - INDUSTRIA E COMERCIO PEBBIAN LIDA |                                   |                                         |                  |                |                |                         |  |  |  |  |  |
| Vencimento CNPJ/CPF Cliente                     |                                   |                                         |                  |                |                |                         |  |  |  |  |  |
| ₩15/09/2023                                     |                                   |                                         |                  |                |                |                         |  |  |  |  |  |
| 05/09/2023                                      |                                   |                                         |                  |                |                |                         |  |  |  |  |  |
| 25/08/2023                                      |                                   |                                         |                  |                |                |                         |  |  |  |  |  |
| 121/08/2023                                     | 000                               | 150.00                                  | 150.00 0000222/4 | Real Em Aherto | Não Emitido    | Mãn Ascari              |  |  |  |  |  |
| Ações                                           | 2                                 |                                         |                  |                |                |                         |  |  |  |  |  |
| Prorrogar Título                                | Deseja realmente emitir o         | Deseia realmente emitir o(s) título(s)? |                  |                |                |                         |  |  |  |  |  |
| Renegociar Título                               |                                   |                                         |                  |                |                |                         |  |  |  |  |  |
| Emitir Títylo                                   | Sim                               | Nao                                     |                  |                |                |                         |  |  |  |  |  |
| Enviar Título por E-mail                        |                                   |                                         |                  |                |                |                         |  |  |  |  |  |
| Ceres Demoses Título                            |                                   |                                         |                  |                |                |                         |  |  |  |  |  |
| Baixar Título                                   |                                   |                                         |                  |                |                |                         |  |  |  |  |  |
| Consultar Contabilização Título                 |                                   |                                         |                  |                |                |                         |  |  |  |  |  |
| Cadastramento Automático                        |                                   |                                         |                  |                |                |                         |  |  |  |  |  |
| Importar Retorno Título                         |                                   |                                         |                  |                |                |                         |  |  |  |  |  |
| ✓ Cancelar                                      |                                   |                                         |                  |                |                |                         |  |  |  |  |  |
|                                                 |                                   |                                         |                  |                |                |                         |  |  |  |  |  |
|                                                 |                                   |                                         |                  |                |                |                         |  |  |  |  |  |

Imagem 16 - Tela de Confirmação

- 6. Será aberta uma nova **aba** (Imagem 17) no navegador com o título emitido.
  - É necessário salvar ou imprimir o documento.

| 🔯 ERP 🗙 🚱 run                                                                       | × +                                       |                            |                 |             |                                     |                              |            | ~ | - | ð ×        |  |  |
|-------------------------------------------------------------------------------------|-------------------------------------------|----------------------------|-----------------|-------------|-------------------------------------|------------------------------|------------|---|---|------------|--|--|
| $\leftarrow$ $\rightarrow$ C $\ $ apresentação-report.teknisa.com/birt-viewer/run?_ | report=%2Fvar%2Fwww                       | %2Fphp7%2Ftel              | capresentacao?  | 62Ferp%     | 2Fmodules%2Ffin                     | %2Fbackend%2Freports         | s%2FMode 🖻 |   |   | <b>a</b> : |  |  |
| ≡ run                                                                               | 1 / 1                                     | - 100%                     | +   🖸 🤇         | න           |                                     |                              |            | Ŧ | - | • :        |  |  |
|                                                                                     |                                           |                            |                 |             |                                     | 1                            |            |   |   | Î          |  |  |
|                                                                                     | BANCO DO BRASI                            | 001-9                      |                 |             |                                     | Recebido Sacado              |            |   |   |            |  |  |
|                                                                                     | PAGÁVEL EM QUALQUER<br>Beneficiário       | BANCO ATÉ O VE             | NCIMENTO        |             |                                     | Agência /Código Beneficiário | 15/09/2023 |   |   |            |  |  |
|                                                                                     | Data do documento<br>12/09/2023           | Nº do documento<br>0000276 | Espécie Doc.    | Aceite<br>N | Data do Processamento<br>12/09/2023 | Nosso Número                 |            |   |   |            |  |  |
| 1                                                                                   | Uso do Banco Carteira<br>17               | Espécie<br>R\$             | Quantidade Moed | a           | Valor Moeda                         | 1 (=) Valor do Documento     | 1.100,00   |   |   |            |  |  |
|                                                                                     | Instrução                                 |                            |                 |             |                                     | 2 (-) Descontos/Abatimentos  |            |   |   |            |  |  |
|                                                                                     |                                           |                            |                 |             |                                     | 3 (-) Outras Deduções        |            |   |   |            |  |  |
|                                                                                     | Após o vencimento:                        |                            |                 |             |                                     | 4 (+) Mora/Multa             |            |   |   |            |  |  |
|                                                                                     | Multa : Valor 22                          |                            |                 |             |                                     | 5 (+) Outros Acrescimos      |            |   |   |            |  |  |
|                                                                                     | Mora : Valor 3,63 ao dia                  |                            |                 |             |                                     | o (-) valor courado          |            |   |   |            |  |  |
|                                                                                     |                                           |                            |                 |             |                                     |                              |            |   |   |            |  |  |
|                                                                                     |                                           |                            |                 |             |                                     |                              |            |   |   |            |  |  |
|                                                                                     |                                           |                            |                 |             |                                     |                              |            |   |   |            |  |  |
|                                                                                     | Sacado:                                   |                            |                 |             |                                     |                              |            |   |   |            |  |  |
|                                                                                     | Sacador/Avalista:                         |                            |                 |             | c                                   | Código de Baixa:             |            |   |   |            |  |  |
|                                                                                     | Autenticação Medinic                      |                            |                 |             |                                     |                              |            |   |   |            |  |  |
|                                                                                     | BANCO DO BRASI                            | 001-9                      |                 |             |                                     |                              |            |   |   |            |  |  |
|                                                                                     | Local de Pagamento<br>PAGÁVEL EM QUALQUER | BANCO ATÉ O VE             | NCIMENTO        |             |                                     | Vencimento                   | 15/09/2023 |   |   | -          |  |  |
|                                                                                     |                                           |                            |                 |             |                                     |                              |            |   |   |            |  |  |

Imagem 17 - Aba

### TEKNISA

 Novamente na aba ERP, na tela de confirmação (Imagem 18) "Título(s) emitido(s) com sucesso, selecione "OK".

| ERP 🔓 🗙 🕥 run                           | ×   +                                    |                               |                           |              | ~                  | - 0 >               |  |
|-----------------------------------------|------------------------------------------|-------------------------------|---------------------------|--------------|--------------------|---------------------|--|
| → C  apresentacao-pebbianerp.teknisa.co | pm//fin/#/fin_contaReceber#rec00001_titu | ulos_a_receber                |                           |              | 6 \$               |                     |  |
| Títulos a Receber/Recebidos             |                                          |                               |                           |              | Access Control     | EIN<br>2.96.0 Eavor |  |
|                                         |                                          |                               |                           |              |                    |                     |  |
| Vencimento CNPJ/CPF Cliente             | Parcela 1                                | lipo de Baixa Valor Original  | Valor Líquido Nota Fiscal | Tipo Título  | Emissão            | Associaçã           |  |
| 15/09/2023                              | 000                                      | 1.100,00                      | 1.100,00 0000276/SS       | Real Em Aber | to Emitido         | Não Asso            |  |
| 05/09/2023                              | 000 0                                    | Crédito em Conta 1.252.068.54 | 1.252.068,54 0000127/1    | Real Em Aber | to Emitido         | Não Asso            |  |
| 25/08/2023                              |                                          | 5.750.00                      | 5.750,00 0000289/1        | Real Em Aber | to Não Emitido     | Não Asso            |  |
| 21/08/2023                              |                                          | 150,00                        | 150,00 0000272/1          | Real Em Aber | to Não Emitido     | Não Asso            |  |
|                                         |                                          |                               |                           |              | X Filtro           | aplicado            |  |
| Ouant. de Títulos: 0                    | Valor Original Total: 0.00               | Valor Aiust                   | e Total: 0.00             | Valor L      | íquido Total: 0.00 |                     |  |
|                                         |                                          | O                             | Ac                        |              |                    |                     |  |
|                                         |                                          |                               |                           |              |                    |                     |  |
|                                         |                                          |                               |                           |              |                    |                     |  |

Imagem 18 - Tela de Confirmação

| Final<br>com | lizai<br>suc | ndo<br>cess | esse<br>o. | e pro | oceo | dime | ento | ), a e | emis | ssão | do | bole | eto a | a re | cebe | er fo | oi rea | aliza | ida |  |
|--------------|--------------|-------------|------------|-------|------|------|------|--------|------|------|----|------|-------|------|------|-------|--------|-------|-----|--|
|              |              |             |            |       |      |      |      |        |      |      |    |      |       |      |      |       |        |       |     |  |
|              |              |             |            |       |      |      |      |        |      |      |    |      |       |      |      |       |        |       |     |  |
|              |              |             |            |       |      |      |      |        |      |      |    |      |       |      |      |       |        |       |     |  |
|              |              |             |            |       |      |      |      |        |      |      |    |      |       |      |      |       |        |       |     |  |
|              |              |             |            |       |      |      |      |        |      |      |    |      |       |      |      |       |        |       |     |  |
|              |              |             |            |       |      |      |      |        |      |      |    |      |       |      |      |       |        |       |     |  |
|              |              |             |            |       |      |      |      |        |      |      |    |      |       |      |      |       |        |       |     |  |
|              |              |             |            |       |      |      |      |        |      |      |    |      |       |      |      |       |        |       |     |  |
|              |              |             |            |       |      |      |      |        |      |      |    |      |       |      |      |       |        |       |     |  |
|              |              |             |            |       |      |      |      |        |      |      |    |      |       |      |      |       |        |       |     |  |
|              |              |             |            |       |      |      |      |        |      |      |    |      |       |      |      |       |        |       |     |  |
|              |              |             |            |       |      |      |      |        |      |      |    |      |       |      |      |       |        |       |     |  |
|              |              |             |            |       |      |      |      |        |      |      |    |      |       |      |      |       |        |       |     |  |